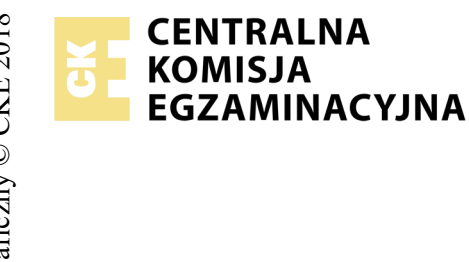

## EGZAMIN POTWIERDZAJĄCY KWALIFIKACJE W ZAWODZIE Rok 2018 ZASADY OCENIANIA

Arkusz zawiera informacje prawnie chronione do momentu rozpoczęcia egzaminu

Nazwa kwalifikacji: **Projektowanie lokalnych sieci komputerowych i administrowanie sieciami** Oznaczenie arkusza: **E.13-03-18.06** Oznaczenie kwalifikacji: **E.13** Numer zadania: **03** 

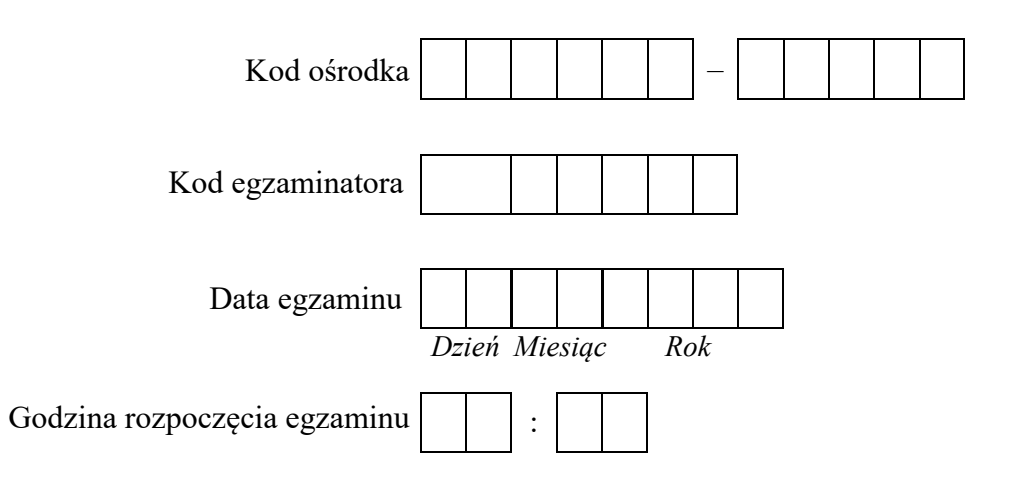

| Numer PESEL zdającego* |  |  |  |  |  | Numer<br>stanowiska |  |  |  |  |  |  |
|------------------------|--|--|--|--|--|---------------------|--|--|--|--|--|--|
|                        |  |  |  |  |  |                     |  |  |  |  |  |  |
|                        |  |  |  |  |  |                     |  |  |  |  |  |  |
|                        |  |  |  |  |  |                     |  |  |  |  |  |  |
|                        |  |  |  |  |  |                     |  |  |  |  |  |  |
|                        |  |  |  |  |  |                     |  |  |  |  |  |  |
|                        |  |  |  |  |  |                     |  |  |  |  |  |  |

\* w przypadku braku numeru PESEL – seria i numer paszportu lub innego dokumentu potwierdzającego tożsamość

## Wypełnia egzaminator

|                  | Numer<br>stanowiska                                                                                                    |                      |                            |                                 |                                |                        |                |
|------------------|----------------------------------------------------------------------------------------------------|----------------------|----------------------------|---------------------------------|--------------------------------|------------------------|----------------|
|                  | Elementy podlegające ocenie/kryteria oceny                                                                                                    | Egza<br>jeż<br>kryte | amin<br>eli z<br>eriu<br>n | iator<br>dają<br>m all<br>ie sp | wpi:<br>cy sp<br>bo N<br>ełnił | suje<br>vełni<br>, jeż | T,<br>l<br>eli |
| Rez<br>Uw<br>zda | z <b>ultat 1: Wykonane okablowanie sieciowe i połączenie fizyczne urządzeń</b><br>aga! Po informacji od przewodniczącego ZN o wykonaniu montażu okablowania należy ocenić poprawność montażu (kryteria 1.1 ÷ 1<br>jący w obecności egzaminatora. Kryteria 1.6 ÷ 1.9 ocenić po zakończeniu egzaminu. | .5),                 | test                       | t prz                           | epro                           | owa                    | dza            |
| 1                | Wszystkie żyły kabla UTP podłączone są modułu Keystone wg sekwencji T568B                                                                                                    |                      |                            |                                 |                                |                        |                |
| 2                | Przewody podłączone do modułu Keystone nie wystają więcej niż 25 mm poza płaszcz, a pary nie są rozkręcone na długości większej niż 13 mm                                                                                                    |                      |                            |                                 |                                |                        |                |
| 3                | Wtyk RJ45 zaciśnięto poprawnie, zatrzask jest na koszulce                                                                                                    |                      |                            |                                 |                                |                        |                |
| 4                | Wtyk RJ45 zaciśnięto zgodnie z sekwencją T568B                                                                                                    |                      |                            |                                 |                                |                        |                |
| 5                | Przeprowadzony za pomocą testera, test wykonanego połączenia panel krosowy – wtyk, wykazał poprawność wykonania (test wykonuje zdający w obecności egzaminatora)                                                                                                    |                      |                            |                                 |                                |                        |                |
| 6                | Przełącznik nr 1 podłączony jest do interfejsu stacji roboczej                                                                                                    |                      |                            |                                 |                                |                        | 1              |
| 7                | Przełącznik nr 1 podłączony jest do interfejsu WAN rutera                                                                                                    |                      |                            |                                 |                                |                        |                |
| 8                | Przełącznik nr 2 podłączony jest do interfejsu LAN rutera                                                                                                    |                      |                            |                                 |                                |                        |                |
| 9                | Przełącznik nr 2 podłączony jest do interfejsu serwera                                                                                                    |                      |                            |                                 |                                |                        |                |

|                                         |                                                                                                    | _           |             | 1            |               |              |                    |
|-----------------------------------------|----------------------------------------------------------------------------------------------------|-------------|-------------|--------------|---------------|--------------|--------------------|
|                                         |                                                                                                    |             |             |              |               |              |                    |
|                                         |                                                                                                    |             |             |              |               |              |                    |
|                                         | stan N                                                                                                    | _           |             |              |               |              |                    |
| Re<br>Uv<br>Ha<br>W<br>pie<br>Po<br>kon | zultat 2: Skonfigurowane interfejsy sieciowe stacji roboczej i serwera<br>waga! Hasło konta Administrator serwera to Q@wertyuiop<br>sło konta Administrator stacji roboczej to Q@wertyuiop<br>przypadku innych niż podane nazwy interfejsów sieciowych serwera (LAN) oraz stacji roboczej (WAN) należy oceniać rezultaty k<br>rwszego interfejsu sieciowego serwera i stacji roboczej.<br>informacji od przewodniczącego ZN o skonfigurowaniu interfejsów sieciowych należy ocenić wykonanie poleceń sieciowych (kryteria: Z<br>tfiguracji karty sieciowej serwera oraz komunikacji wykonuje zdający w obecności egzaminatora. | conf<br>2.6 | figu<br>÷ 2 | racj<br>2.10 | i oa<br>). Sp | lpov<br>orav | viednie<br>vdzenie |
| 1                                       | Na stacji roboczej połączenie sieciowe ma ustawioną nazwę WAN                                                                                                    |             |             |              |               |              |                    |
| 2                                       | Na stacji roboczej połączenie sieciowe ma ustawiony adres IP na 10.66.55.48 z maską 255.0.0.0                                                                                                    |             |             |              |               |              |                    |
| 3                                       | Na stacji roboczej połączenie sieciowe ma ustawiony adres bramy na 10.66.55.1                                                                                                    |             |             |              |               |              |                    |
| 4                                       | Na serwerze połączenie sieciowe, którego interfejs jest podłączony do przełącznika nr 2 ma ustawioną nazwę LAN                                                                                                    |             |             |              |               |              |                    |
| 5                                       | Na serwerze połączenie sieciowe podłączone do przełącznika nr 2 pobiera konfigurację parametrów sieciowych z serwera DHCP                                                                                                    |             |             |              |               |              |                    |
| 6                                       | Wykonane na serwerze polecenie ipconfig /all potwierdza przydzielenie z serwera DHCP interfejsowi LAN adresu 192.168.8.24                                                                                                    |             |             |              |               |              |                    |
| 7                                       | Wykonane na stacji roboczej polecenie ping 10.66.55.46 potwierdza komunikację z przełącznikiem nr 1                                                                                                    |             |             |              |               |              |                    |
| 8                                       | Wykonane na serwerze polecenie ping 10.66.55.44 potwierdza komunikację z interfejsem WAN rutera                                                                                                    |             |             |              |               |              |                    |
| 9                                       | Wykonane na serwerze polecenie ping 192.168.8.2 potwierdza komunikację z przełącznikiem nr 2                                                                                                    |             |             |              |               |              |                    |
| 10                                      | Wykonane na serwerze polecenie ping 192.168.8.1 potwierdza komunikację z interfejsem LAN rutera                                                                                                    |             |             |              |               |              |                    |

|                  | Numer<br>stanowiska                                                                                                    |  |  |  |
|------------------|----------------------------------------------------------------------------------------------------|--|--|--|
| <b>Re</b><br>Jeż | zultat 3: Skonfigurowane urządzenia sieciowe<br>ieli ruter lub przełącznik wymagały zmiany hasła, to hasło powinno zostać ustawione na zaq1@WSX                |  |  |  |
| 1                | Przełącznik nr 1 ma ustawiony adres IP 10.66.55.46 z maską 255.0.0.0                                                                                           |  |  |  |
| 2                | Brama domyślna dla przełącznika nr 1 jest ustawiona na 10.66.55.1 (kryterium należy uznać za spełnione, jeżeli urządzenie nie wymaga podania bramy domyślnej)  |  |  |  |
| 3                | Przełącznik nr 2 ma ustawiony adres IP 192.168.8.2 z maską 255.255.255.0                                                                                       |  |  |  |
| 4                | Brama domyślna dla przełącznika nr 2 jest ustawiona na 192.168.8.1 (kryterium należy uznać za spełnione, jeżeli urządzenie nie wymaga podania bramy domyślnej) |  |  |  |
| 5                | Interfejs WAN rutera ma ustawiony adres IP 10.66.55.44 z maską 255.0.0.0                                                                                       |  |  |  |
| 6                | Brama domyślna interfejsu WAN rutera to 10.66.55.1                                                                                                    |  |  |  |
| 7                | DNS interfejsu WAN rutera to 8.8.8.8                                                                                                    |  |  |  |
| 8                | Interfejs LAN rutera ma ustawiony adres IP 192.168.8.1 z maską 255.255.255.0                                                                                   |  |  |  |

|     |                                                                                                    | r<br>ska      |  |  |  |
|-----|----------------------------------------------------------------------------------------------------|---------------|--|--|--|
|     |                                                                                                    | Vume<br>nowis |  |  |  |
|     |                                                                                                    | 1<br>sta      |  |  |  |
| Re  | zultat 4: Skonfigurowane usługi rutera i serwera                                                                          |               |  |  |  |
| 1   | Uruchomiony serwer DHCP na ruterze                                                                                        |               |  |  |  |
| 2   | Serwer DHCP rutera przydziela adresy IP z zakresu 192.168.8.20 ÷ 192.168.8.29                                             |               |  |  |  |
| 3   | Serwer DHCP rutera przydziela adres bramy 192.168.8.1                                                                     |               |  |  |  |
| 4   | Serwer DHCP rutera przydziela adres serwera DNS 8.8.8.8                                                                   |               |  |  |  |
| 5   | W rezerwacji adresów serwera DHCP rutera zarezerwowano adres 192.168.8.24 dla adresu MAC interfejsu LAN serwera           |               |  |  |  |
| 6   | Ustawiono przekierowanie portu 21 dla usługi FTP na adres IP 192.168.8.24 i przekierowanie to jest włączone               |               |  |  |  |
| 7   | Na serwerze jest zainstalowana usługa IIS z witryną FTP                                                                   |               |  |  |  |
| 8   | Na serwerze uruchomiona jest witryna FTP o nazwie egzamin z wpisaną ścieżką fizyczną C:\egzamin_ftp                       |               |  |  |  |
| 9   | Do witryny FTP ustawione jest uwierzytelnianie anonimowe z uprawnieniami do odczytu                                       |               |  |  |  |
| 10  | Na stacji roboczej w przeglądarce Internetowej wyświetlona jest zawartość pliku egzamin_e13.txt (adres ftp://10.66.55.44) |               |  |  |  |
| Prz | zebieg 1: Przebieg wykonania okablowania sieciowego                                                                       |               |  |  |  |
| Zde | njący:                                                                                                    |               |  |  |  |
| 1   | przy wykonywaniu połączenia zdejmował izolację z kabla UTP stosując narzędzia do tego celu przeznaczone                   |               |  |  |  |
| 2   | przy montażu kabla UTP do gniazda sieciowego stosował narzędzia zgodnie z ich przeznaczeniem                              |               |  |  |  |
| 3   | przy montowaniu wtyku stosował narzędzia zgodnie z ich przeznaczeniem                                                     |               |  |  |  |
| 4   | po wykonaniu okablowania sieciowego uporządkował stanowisko egzaminacyjne                                                 |               |  |  |  |

Egzaminator .....

imię i nazwisko

data i czytelny podpis

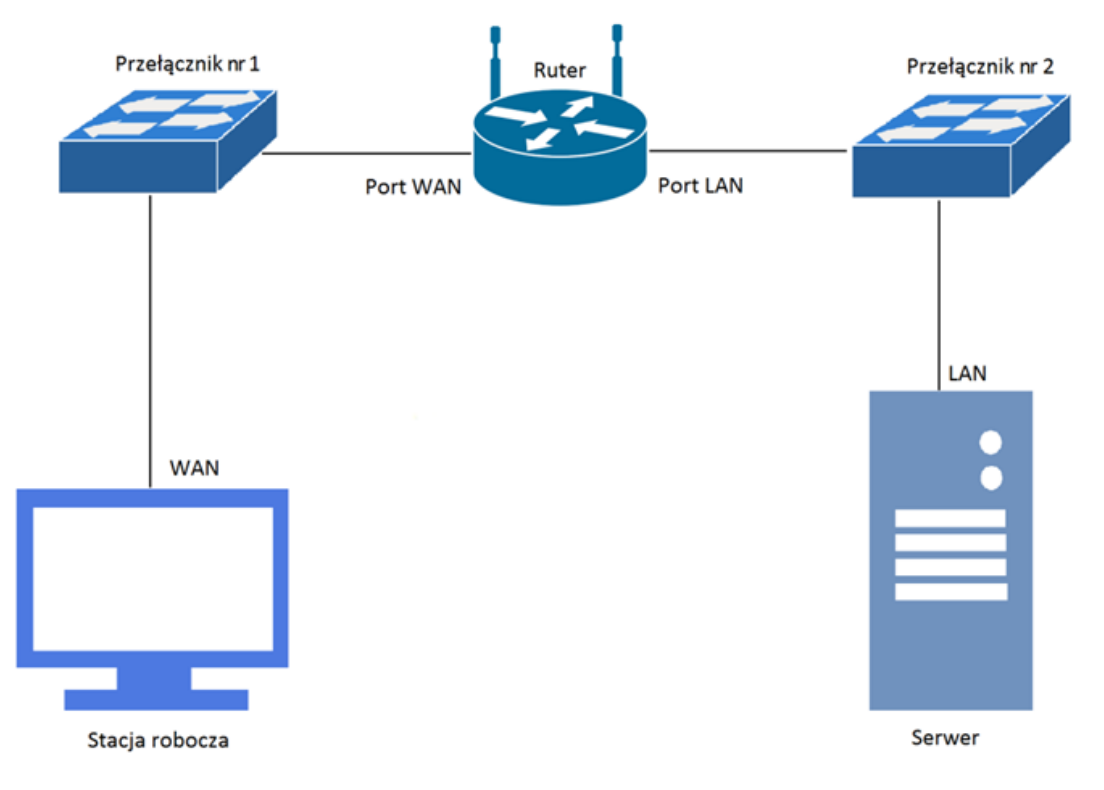

Rys. Schemat podłączenia urządzeń w sieci lokalnej